K-3 Class Size Average and Enrollment Dashboard User Manual For Local District and Central Office Users

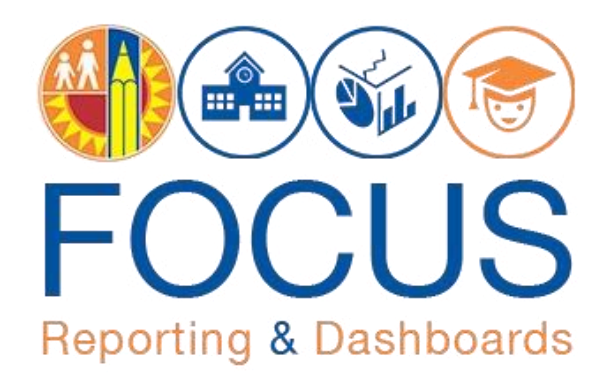

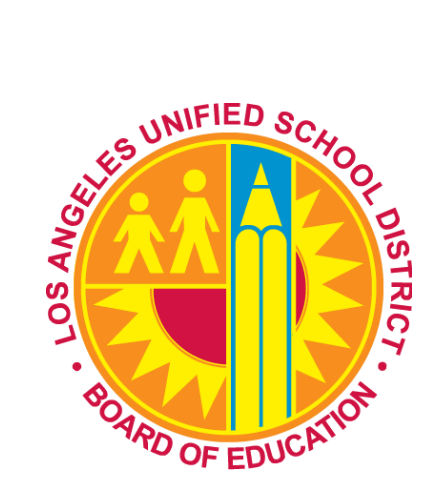

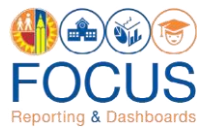

# **Table of Contents**

| Access                                                | 1  |
|-------------------------------------------------------|----|
| A Dashboard Overview                                  | 3  |
| ▲ Filters                                             | 4  |
| ▲ # of Campuses Exceeding 24                          | 5  |
| Average by Cost Center                                | 6  |
| Average by Class                                      | 7  |
| ▲ Enrollment by School Month                          | 8  |
| ▲ K-3 Class Size Average Simulator                    | 9  |
| A Print/Export Reports                                | 11 |
| Appendix A: Norm Enrollment and Staffing Subject Page | 12 |
| Appendix B: Icon Glossary                             | 13 |
| Appendix C: Single Track Instructional Calendar       | 16 |
| Whom to Contact for Support                           | 16 |

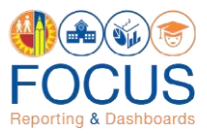

he K-3 Class Size Average and Enrollment Dashboard is a tool that demonstrates a school's compliance with the class size requirement for Kindergarten through 3rd grade classes. Based on the school's latest monthly enrollment counts, the dashboard provides three reports which schools, local districts, and central offices can use to monitor each class' enrollment and enable schools to manage and organize classes to ensure that the school's K-3 class size average does not exceed the maximum average class size of 24 students at each school site. In addition to the dashboard, the K-3 Class Size Average Simulator is available for users to export to Excel and simulate future class size averages for each teacher at the school.

These reports are developed for central office, local district, and school users. All school users have access to their assigned school(s) only. Users who have access to multiple schools can use the filters in the dashboard toolbar to drill down to a specific school or to schools assigned to a specific Local District staff, such as Instructional Directors and School Operations Coordinators.

#### Access

1. To access the dashboard, enter this **URL** into your browser:

#### https://focus.lausd.net

**Note:** The preferred browser for Focus is the most recent version of Google Chrome or Mozilla Firefox.

2. Log into Focus by entering your Single Sign On username and password. Then, click Sign In.

| Sign In                                                                                                    |  |
|----------------------------------------------------------------------------------------------------|--|
| Enter your Single Sign-On (email)<br>Username and Password to Log in.<br>eg. (Johnsmith@laued.net)<br>User ID<br>firstname.lastname |  |
| Password Sign In                                                                                                    |  |
| Accessibility Mode                                                                                                    |  |

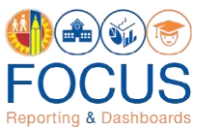

**3.** This takes you to the Focus Welcome Page. (1) Click the **Operations Analytic Area**. Then (2) click **Norm Enrollment and Staffing**.

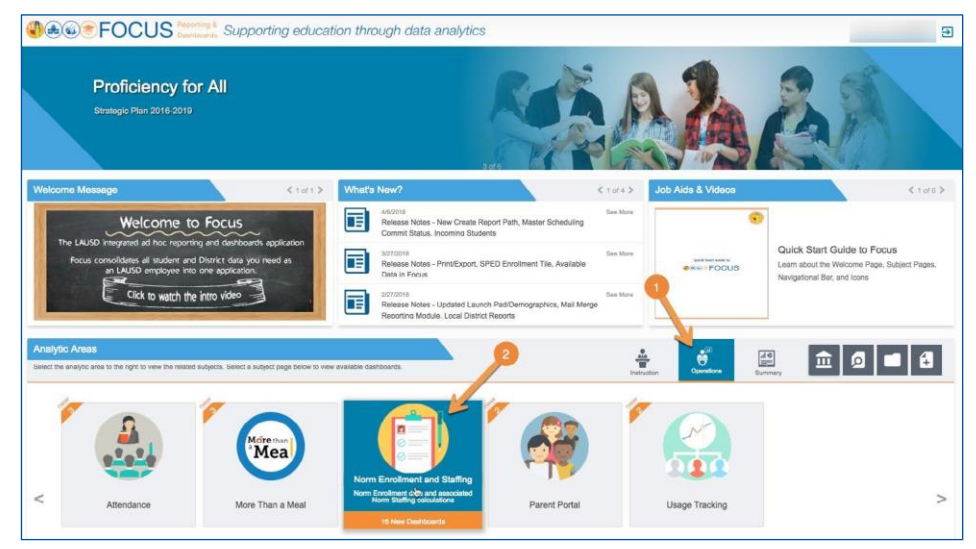

 At the bottom of the Subject Page, (1) click the K-3 Class Size Average tab, and then (2) click the Class Size Average District View to navigate to the dashboard.

**Note:** To go directly to the Simulator, click the corresponding image. Optionally, navigate to the dashboard first and then go to the Simulator using the navigational menu. See page 9 for more information.

| tions 👻 <                               | Attendance Cer                         | tfy Food Services                    | More Than a Meal                        | Norm Enrollment and Staffing          | Parent Portal                                                                                                    | Usage Tracking                                                                                    | > 1                                |
|-----------------------------------------|----------------------------------------|--------------------------------------|-----------------------------------------|---------------------------------------|----------------------------------------------------------------------------------------------------|---------------------------------------------------------------------------------------------------|------------------------------------|
| Norr                                    | n Enrollment                           | and Staffing                         |                                         |                                       | Frequently Viewed Das                                                                                                    | hboards                                                                                           | < 1 of 7 >                         |
| Norm Enr                                | ollment data and associated f          | form Staffing calculations           |                                         |                                       | Norm Enrollment Central                                                                                                    | Norm Enrollment Local District                                                                    | Final Norm Enrollment Central      |
| Norm Enrollment                         | Teacher Positions                      | Counselor Positions                  | Administrator Positions                 | Clerical Positions                    | Office View<br>Job Aids & Videos                                                                                                    | View                                                                                              | Office View                        |
| 513,592<br>-5.682 E-Cast Enrollment     | 17,445<br>-64 E-Cast Teacher Positions | 411<br>11 E-Cast Counselor Positions | 966<br>1 E-Cast Administrator Positions | 1,793<br>-6 E-Cast Clerical Positions | Final Norm Enro<br>Job Ald on Final Nor                                                                                                    | ollment and Staffing<br>m Enrollment and Staffing dashboo<br>nt and Staffing                      | ards                               |
|                                         |                                        |                                      | 9                                       |                                       | Job Aid on Prelimina<br>Discretification and a<br>Discretification and a<br>Discretificationon and a<br>Discretificationo and a | ry Norm Enrollment and Staffing d<br>fing Recommendations<br>ertificated and Clerical Personnel a | ashboards<br>at Elementary Schools |
| iboards<br>Final Norm Dashboards        | P 2 y Norm Dashboard                   | IS K-3 Class Size Average            | Comparative Norm Report                 | is SPED Norm                          |                                                                                                    |                                                                                                   | Ø 🖬 🕄                              |
|                                         |                                        | H. 5000                              |                                         |                                       |                                                                                                    |                                                                                                   |                                    |
| A R R R R R R R R R R R R R R R R R R R | 5.5 5.5 5 Mah                          | en i finansi                         |                                         |                                       |                                                                                                    |                                                                                                   |                                    |

**5.** The dashboard will display.

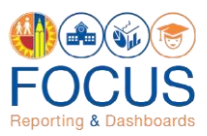

#### **Dashboard Overview**

The K-3 Class Size Average and Enrollment dashboard displays a series of tiles and one of three reports. See below for an overview of the dashboard, and refer to the following sections in this guide for more details.

**Note:** In addition to this dashboard, the **K-3 Class Size Average Simulator** is available to simulate future class size averages by teacher. See #1 below.

| 0001                            | OCUS           | Bashboards Supportin                                           | ng educa                                     | tion through data analytics                                                                                                    |                                                     |                          |                                                          | 1                                        |
|---------------------------------|----------------|----------------------------------------------------------------|----------------------------------------------|----------------------------------------------------------------------------------------------------|-----------------------------------------------------|--------------------------|----------------------------------------------------------|------------------------------------------|
| ations                          | - < A1         | ttendance Certify                                              | Food                                         | Services More Than a Meal                                                                                                    | ment and Staffing                                   | Parent Portal            | >                                                        | ⊕ ■                                      |
| 3 Class Si                      | ze Avera       | ge and Enrollme                                                | nt Dis                                       | trict View                                                                                                    |                                                     |                          | C                                                        |                                          |
| d District<br>lect Value        | Local District | Campus<br>•Select Value •                                      | School<br>Select Value                       | Partnership         Instructional Director         School           ✓         -Select Value         ✓         -Select Value         ✓                             | ect Value-                                          | set 🔻                    | 2                                                        | /                                        |
|                                 | 3              |                                                                | 4                                            |                                                                                                    |                                                     |                          | ENDOL MENT BY                                            |                                          |
| CAMPUS-W                        | IDE AVERAGE    | - # of Car                                                     | Z<br>mpuses Exceed                           | AVERAGE BY COST CENTER                                                                                                    | AVERA                                               | GE BY CLASS              | MONTH                                                    | SCHOOL                                   |
| CAMPUS-W                        | ILZY           | - #of Ca                                                       | Z<br>mpuses Exceed                           | AVERAGE BY COST CENTER<br>AVERAGE BY COST CENTER<br>Average by Cost Center<br>School Year: 2017-2018                                                              | AVERA                                               | GE BY CLASS              | 6                                                        | )<br>                                    |
| CAMPUS-W                        | Board District | f of Ca                                                        | Z<br>mpuses Exceed                           | AVERAGE BY COST CENTER AVERAGE BY COST CENTER AVERAGE by Cost Center School Year: 2017-2018 School                                                                | AVERA<br>Sum of Class Averages                      | # of Classes             | 6<br>School Average (Average to E rollment)              | () () () () () () () () () () () () () ( |
| CAMPUS-W<br>Local District<br>C | Board District | # of Car<br>Campus<br>24th St El                               | Cost Center<br>1730101                       | AVERAGE BY COST CENTER AVERAGE BY COST CENTER AVerage by Cost Center School Year: 2017-2018 24th Street Elementary                                                | AVERA<br>Sum of Class Averages<br>480.88            | # of Classes<br>21       | School Average (Average to E rollment)<br>22.90          | () (2) (2) (2) (2) (2) (2) (2) (2) (2) ( |
| Local District<br>C             | Board District | Campus<br>24th St El<br>24th St El Total                       | Z<br>mpuses Exceed<br>Cost Center<br>1730101 | AVERAGE BY COST CENTER AVERAGE BY COST CENTER AVERAGE by Cost Center School Year: 2017-2018 24th Street Elementary                                                | AVERA<br>Sum of Class Averages<br>480.88<br>480.88  | # of Classes<br>21<br>21 | School Average (Average to E rollment)<br>22.90<br>22.90 | () (2) (2) (2) (2) (2) (2) (2) (2) (2) ( |
| Local District<br>C C           | Board District | Campus<br>24th St El<br>24th St El Total<br>32nd St USC PA Mag | Cost Center<br>1730101<br>1713701            | AVERAGE BY COST CENTER AVERAGE BY COST CENTER AVerage by Cost Center School Year: 2017-2018 School 24th Street Elementary 32nd Street USC Performing Arts Magnet. | Sum of Class Averages<br>480.88<br>480.88<br>247.00 | # of Classes<br>21<br>21 | School Average (Average to E rollment)<br>22.90<br>22.45 | () (2) (2) (2) (2) (2) (2) (2) (2) (2) ( |

| # | DESCRIPTION                                                                                                    |
|---|----------------------------------------------------------------------------------------------------|
| 1 | Click <b>Norm Enrollment &amp; Staffing</b> in the navigational menu to access the Simulator (see page 9 for more information).                                                                                      |
| 2 | Use the <b>filters</b> in the <b>dashboard toolbar</b> (expanded above) to drill down to locations (see next page).                                                                                                  |
| 3 | In the <b>Campus-Wide Average tile</b> , view the school class size average of each school to which the user has access. This number will update to reflect all filter selections.                                   |
| 4 | Click the <b>tile</b> labeled <b># of Campuses Exceeding 24, Average by Cost Center, Average by Class,</b> or <b>Enrollment by School Month</b> to view the related report below.                                    |
| 5 | In the report toolbar, click the appropriate icons to <b>Maximize</b> the display in full screen, to <b>Print</b> the report displayed on the screen, or <b>Export</b> the full report in various available formats. |
| 6 | Click a <b>blue or red number</b> on the # of Campuses Exceeding 24, Average by Cost Center, or Average by Class reports to drill to a report.                                                                       |

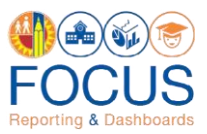

#### **Filters**

The K-3 Class Size Average reports contain a set of filters in the dashboard toolbar that can be used to narrow the dataset displayed on all reports according to specific criteria.

| Board District Local District |   |              | Campus |              | School |              | Partnership |              | Instructional Director |              | School Operations Coordinator |              | ator |                |
|-------------------------------|---|--------------|--------|--------------|--------|--------------|-------------|--------------|------------------------|--------------|-------------------------------|--------------|------|----------------|
| Select Value                  | • | Select Value | •      | Select Value | •      | Select Value | •           | Select Value | •                      | Select Value | •                             | Select Value | •    | Reset <b>v</b> |

To use a filter, (1) click the **down arrow** to open the drop-down menu, and then (2) make a selection by checking the **box** next to a value.

Note: Most filters allow the user to select more than one value.

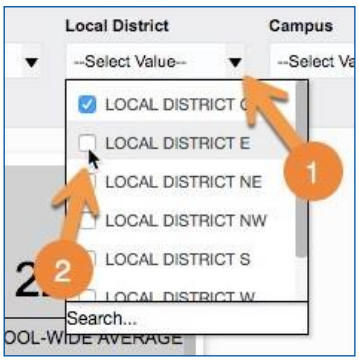

To reset the filters or to return to the default values, (1) click the **Reset button** at the end of the filter list. In the dropdown menu, (2) click **Reset to default values**.

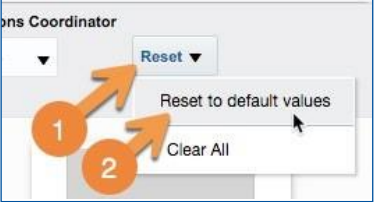

The list below includes all filters available in the K-3 Class Size Average reports. The available choices will vary based on the schools to which the user has access.

| FILTER NAME                      | DESCRIPTION                                                                                                    |
|----------------------------------|----------------------------------------------------------------------------------------------------|
| Board District                   | Select a Board District to only see data for the schools in that Board District.                                                                                                    |
| Local District                   | Select a Local District to only see data for the schools in that Local District.                                                                                                    |
| Campus                           | Select a Campus to see data for the schools at that Campus.                                                                                                    |
| School                           | Select a School to only see its data.                                                                                                    |
| Partnership                      | Select a Partnership acronym to only see data for schools with that partnership. The three Partnerships are: LA Promise Fund (LAP), Partnership for Los Angeles Schools (PLAS), and Youth Policy Institute (YPI). |
| Instructional Director           | Select the name of an Instructional Director to only see data for his/her assigned schools.                                                                                                    |
| School Operations<br>Coordinator | Select the name of a School Operations Coordinator to only see data for his/her assigned schools.                                                                                                    |

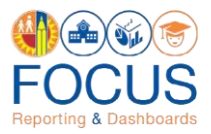

### **# of Campuses Exceeding 24**

Click the # of Campuses Exceeding 24 tile to view this report.

| K-3 Class Size Average and Enrollment         | District View          |                    | @=0 <b>:</b> :                |
|-----------------------------------------------|------------------------|--------------------|-------------------------------|
| 22.29 22<br>CAMPUS-WIDE AVERAGE # of Campused | AVERAGE BY COST CENTER | R AVERAGE BY CLASS | ENROLLMENT BY SCHOOL<br>MONTH |

This report displays a list of all campuses whose current class size average is above the maximum average. The report calculates and displays the School Average by dividing the Sum of Class Averages by the Number of Classes. This is the average number of students enrolled in a class at the cost center. It also displays the School Average as rounded to the nearest multiple of 0.5.

Click a **blue or red number** in the School Average (Average Class Enrollment) column to drill down to a related Average by Class report.

|                        |               | # of Campuse             | s Exceedir      | ng 24                                     |         | 00 |
|------------------------|---------------|--------------------------|-----------------|-------------------------------------------|---------|----|
| Local District Board D | strict Campus | Sum of Class<br>Averages | # of<br>Classes | School Average (Average Class Enrollment) | Rounded |    |
| C 1                    | Menio Ave I   | El 337.13                | 14              | 24.08                                     | 24.00   |    |
| NW 4                   | Encino CEI    | 415.50                   | 17              | 24.44                                     | 24.50   |    |
| Grand Total            |               | 752.63                   | 31              | 24.28                                     | 24.50   |    |

After drilling down to the Average by Class report, (1) click the **blue or red numbers** to drill down to a related Enrollment by School Month report. Or, (2) click **Back** in the report toolbar to return to the dashboard.

|                |                |             |             |                            |                          |                    |            |             |                   |                      |     |          |   | <b>7</b> 0 |
|----------------|----------------|-------------|-------------|----------------------------|--------------------------|--------------------|------------|-------------|-------------------|----------------------|-----|----------|---|------------|
|                |                |             |             |                            | Average I<br>School Year | by Cla<br>: 2017-2 | SS<br>2018 |             |                   |                      |     |          | 2 |            |
| Local District | Board District | Campus      | Cost Center | School                     | Class ID                 | Room               | Teacher    | Grade Level | Total<br>Students | Months in<br>Session | Ave | erage by |   |            |
| s              | 7              | 107th St El | 1585701     | 107th Street<br>Elementary | 116110                   | 18                 |            | 1           | 11                | 32                   | 8   | 22.75    |   |            |
| S              | 7              | 107th St El | 1585701     | 107th Street<br>Elementary | 116111                   | 19                 |            | 1           | 11                | 30                   | 8   | 22.50    |   |            |
| S              | 7              | 107th St El | 1585701     | 107th Street<br>Elementary | 116112                   | 22A                |            | 3           | 1                 | 90                   | 8   | 23.75    |   |            |
| s              | 7              | 107th St El | 1585701     | 107th Street<br>Elementary | 116114                   | 28                 |            | 3           | 1                 | 90                   | 8   | 23.75    |   |            |
| s              | 7              | 107th St El | 1585701     | 107th Street<br>Elementary | 116115                   | 29                 |            | к           | 11                | 35                   | 8   | 23.13    |   |            |
| s              | 7              | 107th St El | 1585701     | 107th Street<br>Elementary | 116117                   | 3                  |            | 1           | 14                | 34                   | 8   | 23.00    |   |            |
| S              | 7              | 107th St El | 1585701     | 107th Street<br>Elementary | 116118                   | 34                 |            | к           | 11                | 92                   | 8   | 24.00    |   |            |
| s              | 7              | 107th St El | 1585701     | 107th Street<br>Elementary | 116120                   | 37                 |            | 2           | 10                | 50                   | 8   | 20.00    |   |            |

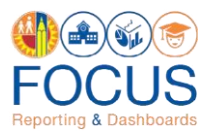

#### **Average by Cost Center**

Click the **Average by Cost Center tile** o view this report.

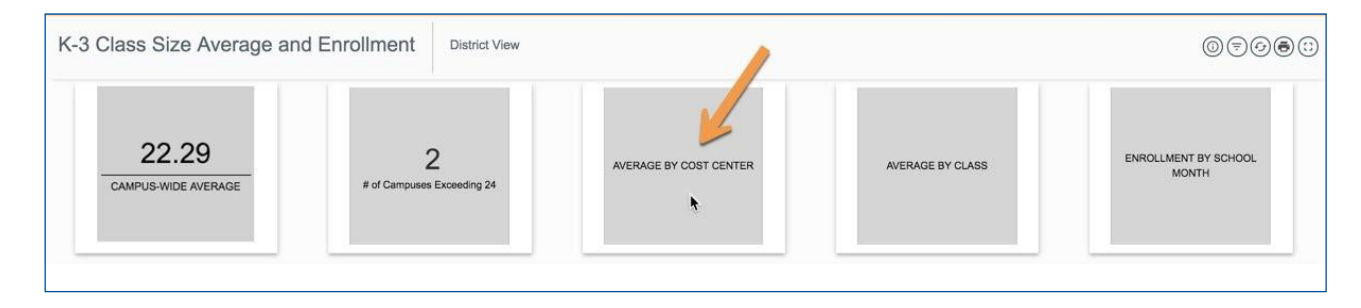

For each cost center code, the report calculates and displays the School Average by dividing the Sum of Class Averages by the Number of Classes. This is the average number of students enrolled in a class at the cost center. It also displays the School Average as rounded to the nearest multiple of 0.5. In addition, the report provides the same information at the Campus level.

Click a **blue or red number** in the School Average (Average Class Enrollment) column to drill down to the related Average by Class report.

|                |                |                          |             | Average by Cost Center<br>School Year: 2017-2018            |                       |              |                                           |         |
|----------------|----------------|--------------------------|-------------|-------------------------------------------------------------|-----------------------|--------------|-------------------------------------------|---------|
| Local District | Board District | Campus                   | Cost Center | School                                                      | Sum of Class Averages | # of Classes | School Average (Average Class Enrollment) | Rounded |
| с              | 1              | 24th St El               | 1730101     | 24th Street Elementary                                      | 480.88                | 21           | 22.90                                     | 23.00   |
| с              | 1              | 24th St El Total         |             |                                                             | 480.88                | 21           | 22,90                                     | 23.00   |
| с              | 1              | 32nd St USC PA Mag       | 1713701     | 32nd Street USC Performing Arts Magnet                      | 247.00                | 11           | 22.45                                     | 22.50   |
| с              | 1              | 32nd St USC PA Mag Total |             |                                                             | 247.00                | 11           | 22.45                                     | 22.50   |
| с              | 1              | Alexander SCS            | 1511101     | Dr Theodore T Alexander Jr Science Center School            | 281.75                | 12           | 23.48                                     | 23.50   |
| с              | 1              | Alexander SCS            | 1511102     | Dr Theodore T Alexander Jr Science Center School DL Spanish | 167.88                | 8            | 20.98                                     | 21.00   |
| c              | 1              | Alexander SCS Total      |             |                                                             | 449.63                | 20           | 22.48                                     | 22.50   |

After drilling down to the Average by Class report, (1) click the **blue or red numbers** to drill down to a related Enrollment by School Month report. Or, (2) click **Back** in the report toolbar to return to the dashboard.

|                |                |             |             |                            | Average I<br>School Year | oy Cla<br>: 2017-2 | SS<br>2018 |             |                   |                      |                    | 2     |
|----------------|----------------|-------------|-------------|----------------------------|--------------------------|--------------------|------------|-------------|-------------------|----------------------|--------------------|-------|
| .ocal District | Board District | Campus      | Cost Center | School                     | Class ID                 | Room               | Teacher    | Grade Level | Total<br>Students | Months in<br>Session | Average b<br>Class | y Vi  |
| S              | 7              | 107th St El | 1585701     | 107th Street<br>Elementary | 116110                   | 18                 |            | 1           | 182               |                      | 8                  | 22.75 |
| S              | 7              | 107th St El | 1585701     | 107th Street<br>Elementary | 116111                   | 19                 |            | 1           | 180               |                      | 8                  | 22.50 |
| S              | 7              | 107th St El | 1585701     | 107th Street<br>Elementary | 116112                   | 22A                |            | 3           | 190               |                      | 8                  | 23.75 |
| S              | 7              | 107th St El | 1585701     | 107th Street<br>Elementary | 116114                   | 28                 |            | 3           | 190               |                      | 8                  | 23.75 |
| S              | 7              | 107th St El | 1585701     | 107th Street<br>Elementary | 116115                   | 29                 |            | к           | 185               |                      | 8                  | 23.13 |
| S              | 7              | 107th St El | 1585701     | 107th Street<br>Elementary | 116117                   | 3                  |            | 1           | 184               |                      | 8                  | 23.00 |
| 3              | 7              | 107th St El | 1585701     | 107th Street<br>Elementary | 116118                   | 34                 |            | к           | 192               |                      | 8                  | 24.00 |
| 3              | 7              | 107th St El | 1585701     | 107th Street               | 116120                   | 37                 |            | 2           | 160               |                      | 8                  | 20.00 |

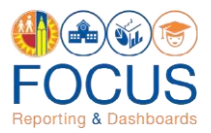

### **Average by Class**

Click the **Average by Class tile** o view this report.

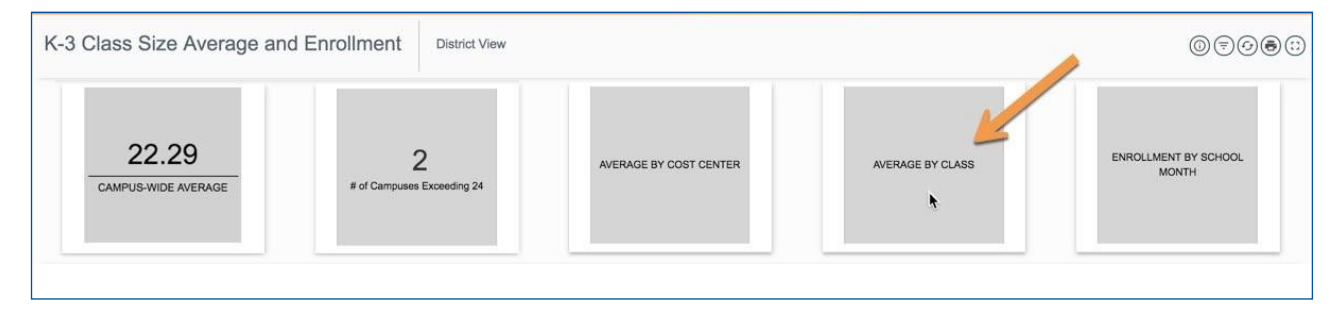

For each school, the report lists applicable K-3 classes including details such as the assigned Teacher, class Grade Level, total number of students enrolled in the class, the number of months the class has been in session, and the average number of students by class. In addition, information is provided at both the cost center and campus levels.

Click a **blue or red number** in the Average by Class column to drill down to the related Enrollment by School Month report.

|                |                |            |             |                        |                                       |      |         |          |             |                   |                   | ()                  | $\odot$ |
|----------------|----------------|------------|-------------|------------------------|---------------------------------------|------|---------|----------|-------------|-------------------|-------------------|---------------------|---------|
|                |                |            |             | Ave                    | erage by Class<br>pol Year: 2017-2018 |      |         |          |             |                   |                   |                     |         |
| Local District | Board District | Campus     | Cost Center | School                 | Class ID                              | Room | Teacher | <u>.</u> | Grade Level | Total<br>Students | Months in Session | Average by<br>Class | r -     |
| с              | 1              | 24th St El | 1730101     | 24th Street Elementary | 119604                                | 13   |         |          | 3           | 189               | 8                 | -                   | 23.63   |
| C              | 1              | 24th St El | 1730101     | 24th Street Elementary | 119605                                | 15   |         |          | 3           | 174               | 8                 |                     | 21.75   |
| c              | 1              | 24th St El | 1730101     | 24th Street Elementary | 119606                                | 20   |         |          | к           | 165               | 8                 |                     | 20.63   |
| с              | 1              | 24th St El | 1730101     | 24th Street Elementary | 119608                                | 22   |         |          | TE          | 192               | 8                 |                     | 24.00   |
| C              | 1              | 24th St El | 1730101     | 24th Street Elementary | 119609                                | 27   |         |          | 2           | 182               | 8                 |                     | 22.75   |
| 5              | 1              | 24th St El | 1730101     | 24th Street Elementary | 119610                                | 28   |         |          | 2           | 192               | 8                 |                     | 24.00   |

#### After drilling down to the Enrollment by School Month report, click **Back** in the report toolbar to return to the dashboard.

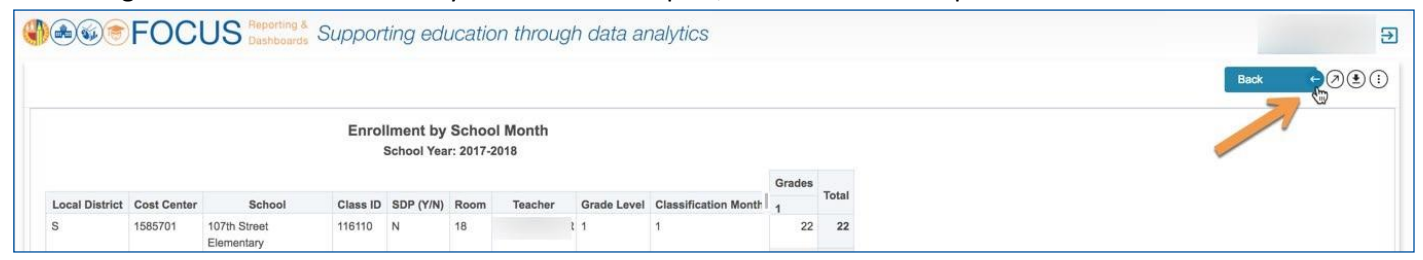

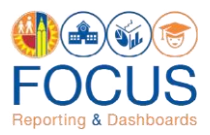

### **Enrollment by School Month**

Click the **Enrollment by School Month tile** to view this report.

| K-3 Class Size Average and Enrollmen | District View          |                        |                  | @=0=:                         |
|--------------------------------------|------------------------|------------------------|------------------|-------------------------------|
| CAMPUS-WIDE AVERAGE # of Camp        | 2<br>Sees Exceeding 24 | AVERAGE BY COST CENTER | AVERAGE BY CLASS | ENROLLMENT BY SCHOOL<br>MONTH |

For each cost center, the Enrollment by School Month displays the latest monthly enrollment counts of each class by grade level and school month as reported on the school's monthly classification reports. Enrollment counts for K also includes the count of students in the Transitional Kindergarten program. The monthly enrollment counts are the bases for the class averages and school averages displayed in this dashboard.

**Note:** The averages presented in this dashboard are for K-3 classes only, including combination classes with students in grade levels 1, 2, or 3. The following are excluded: classes for grade levels 4, 5, or 6; Special Day Program classes; and students in independent study programs.

|                |             |                            |          | Enro      | School ` | by School M<br>Year: 2017-2018 | onth        |                      |      |     |     |   |   |       |
|----------------|-------------|----------------------------|----------|-----------|----------|--------------------------------|-------------|----------------------|------|-----|-----|---|---|-------|
|                |             |                            |          |           |          |                                |             |                      |      | Gra | des |   |   | Total |
| Local District | Cost Center | School                     | Class ID | SDP (Y/N) | Room     | Teacher                        | Grade Level | Classification Month | TE K | 1 : | 2 3 | 4 | 5 | Iotal |
| S              | 1585701     | 107th Street<br>Elementary | 116110   | N         | 18       |                                | 1           | 8                    |      | 23  |     |   |   | 23    |
| S              | 1585701     | 107th Street<br>Elementary | 116111   | N         | 19       |                                | 1           | 1                    |      | 22  |     |   |   | 22    |
| S              | 1585701     | 107th Street<br>Elementary | 116111   | N         | 19       |                                | 1           | 2                    |      | 24  |     |   |   | 24    |
| S              | 1585701     | 107th Street<br>Elementary | 116111   | N         | 19       |                                | 1           | 3                    |      | 23  |     |   |   | 23    |
| S              | 1585701     | 107th Street<br>Elementary | 116111   | N         | 19       |                                | 1           | 4                    |      | 23  |     |   |   | 23    |

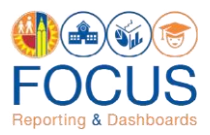

### K-3 Class Size Average Simulator

The Simulator provides the class size average for each teacher and month in the current school year-to-date. Follow these steps to access the Simulator from the dashboard:

1. Click Norm Enrollment & Staffing in the navigational bar.

| <b>⊛</b> ⊛⊚F( | DCUS Reporting & Control of CONTROL OF CONTROL OF CONTR | Supporting edu  | ication through data analyti | cs            |   |   |          |    | ų |
|---------------|----------------------------------------------------------------------------------------------------|-----------------|------------------------------|---------------|---|---|----------|----|---|
| Operations -  | < Attendance                                                                                                    | More Than a Mea | Norm Enrollment and Staffing | Parent Portal | > | Ð | <u>ش</u> |    | A |
| K-3 Class Siz | ze Average and E                                                                                                    | Enrollment      | Campus View                  |               |   | ( | D=(      | 90 |   |

#### 2. Click the tab labeled K-3 Class Size Average

|                    | FOC              | US Reporting & Dashboards | Supporting educat        | ion through data analytics   |               |  |     |   |          | €     |
|--------------------|------------------|---------------------------|--------------------------|------------------------------|---------------|--|-----|---|----------|-------|
| Operations         |                  | Attendance                | More Than a Meal         | Norm Enrollment and Staffing | Parent Portal |  | >   | Ð | <u>ش</u> | <br>♠ |
|                    |                  |                           |                          |                              |               |  |     |   |          |       |
|                    |                  |                           |                          |                              |               |  |     |   |          |       |
| Final Norm Enrolin | nent Campus View | Final Norm Staffing       | 3 Campus View            |                              |               |  |     |   |          |       |
| Final Norm D       | ashboards        | Preliminary Norm D        | ashboards K-3 Class Size | a Average                    |               |  | mon |   |          |       |

#### 3. Click the image labeled K-3 Class Size Simulator.

| <b>\$</b> @@@F          | OCL        | JS Reporting & Dashboards | Supporting educat                          | ion through data analytic    | 5             |   |   |          | €     |
|-------------------------|------------|---------------------------|--------------------------------------------|------------------------------|---------------|---|---|----------|-------|
| Operations              | • <        | Attendance                | More Than a Meal                           | Norm Enrollment and Staffing | Parent Portal | > | Ð | <u>ش</u> | <br>A |
| Class Size Average - Co | ampus View | K-3 Class Size Av         | erage Simulator<br>boards K-3 Class Size / | Average                      |               |   |   |          |       |

Click the **buttons** under the component toolbar to toggle between the default view including grade levels (i.e., **Teacher with Grades button**) or a view excluding grade levels (i.e., **Teacher button**).

| <b>()</b> A @ 🔊                 | FC     | CU           | S Rep<br>Dat | orting & S | Support | ing educa                   | ation thro | ough data | a analyti   | CS      |              |              |       |             |   |           |         |      |        | ų     |
|---------------------------------|--------|--------------|--------------|------------|---------|-----------------------------|------------|-----------|-------------|---------|--------------|--------------|-------|-------------|---|-----------|---------|------|--------|-------|
| Operations                      |        |              | Attend       | ance       | Certify | Food                        | Services   | More 1    | 'han a Meal | Nor     | m Enroliment | and Staffing | Pa    | rent Portal |   | > @       | Ð       | Ē    |        | ŵ     |
| K-3 Class                       | Size   | e Aver       | age          | Simul      | ator    | 107th St El<br>Refreshed as | of Month 8 |           |             |         |              |              |       |             |   |           | 0       | );   | 00     | )(;;) |
| 107th Street El<br>Teacher Name | lement | ary<br>Grade | Level        | Class Id   | Month 1 | Month 2                     | Month 3    | Month 4   | Month 5     | Month 6 | Month 7      | Month 8      | Total | Average     | ( | Teacher V | Vith Gr | ades | Teache |       |

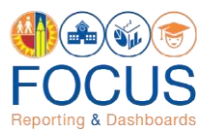

On either view, the cells in a column are shaded **gray** if the month has passed. If the teacher's average for a particular month exceeds the maximum average, the number is color-coded **red**.

| Teacher Name | Grade Level | Class Id | Month 1 | Month 2 | Month 3 | Month 4 | Month 5 | Month 6 | Month 7 | Month 8 | Total  | Average |
|--------------|-------------|----------|---------|---------|---------|---------|---------|---------|---------|---------|--------|---------|
|              | 3           | 116121   | 21.00   | 22.00   | 23.00   | 21.00   | 21.00   | 22.00   | 22.00   | 22.00   | 174.00 | 21.75   |
|              | 2           | 116459   | 19.00   | 21.00   | 22.00   | 20.00   | 20.00   | 20.00   | 20.00   | 21.00   | 163.00 | 20.38   |
|              | 1           | 116117   | 23.00   | 22.00   | 24.00   | 24.00   | 23.00   | 23.00   | 22.00   | 23.00   | 184.00 | 25.63   |
|              | 4           | 116451   | 21.00   | 0.00    | 0.00    | 0.00    | 0.00    | 0.00    | 0.00    | 0.00    | 21.00  | 25.63   |
|              | к           | 116118   | 24.00   | 25.00   | 26.00   | 26.00   | 22.00   | 22.00   | 24.00   | 23.00   | 192.00 | 24.00   |
|              | 3           | 116114   | 18.00   | 24.00   | 24.00   | 24.00   | 25.00   | 25.00   | 25.00   | 25.00   | 190.00 | 23.75   |
|              | 4           | 116450   | 26.00   | 32.00   | 31.00   | 32.00   | 33.00   | 33.00   | 31.00   | 31.00   | 249.00 | 31.13   |

**Note:** If the user has access to multiple locations, the report lists all teachers at all schools, sorted by school. Scroll down to view data for another school or select a school using the **filters** in the dashboard toolbar at the top right of the screen.

| K-3 Class Size Average Simulator                              | 107th St El<br>Refreshed as of Month 8 | ◎♥♡®♡ |
|---------------------------------------------------------------|----------------------------------------|-------|
| Campus Name School Name<br>107th St El   Select Value-  Reset |                                        |       |

#### To use the Simulator, follow these steps:

1. Click the Export icon in the report toolbar, and select Excel 2007+ as the export format.

| K-3 Class S       | ize Average | Simul    | ator    | 107th St El<br>Refreshed as | of Month 8 |         |         |         |         |         |        |         |   | 0=0 <b>:</b> :       |
|-------------------|-------------|----------|---------|-----------------------------|------------|---------|---------|---------|---------|---------|--------|---------|---|----------------------|
|                   |             |          |         |                             |            |         |         |         |         |         |        |         |   | 1 ()<br>Teac DF      |
| 107th Street Elem | entary      |          |         |                             |            |         |         |         |         |         |        |         |   | Excel 2007+          |
| Teacher Name      | Grade Level | Class Id | Month 1 | Month 2                     | Month 3    | Month 4 | Month 5 | Month 6 | Month 7 | Month 8 | Total  | Average |   | Powerpoint 2007+     |
|                   | 3           | 116121   | 21.00   | 22.00                       | 23.00      | 21.00   | 21.00   | 22.00   | 22.00   | 22.00   | 174.00 | 21.75   | 2 | B Web Archive (.mht) |
|                   | 2           | 116459   | 19.00   | 21.00                       | 22.00      | 20.00   | 20.00   | 20.00   | 20.00   | 21.00   | 163.00 | 20.38   |   | Data                 |

2. Once the download is complete, a confirmation dialog box will appear. Click OK.

| Confirmation             | ×       |
|--------------------------|---------|
| The Export process is co | mplete. |
|                          |         |
| $\rightarrow$            | ок      |

3. For instructions on how to use the K-3 Class Size Average Simulator Tool, go to the below links:

Budget Services and Financial Planning: <u>https://achieve.lausd.net/Page/431</u>

School Fiscal Services: https://achieve.lausd.net/Page/794

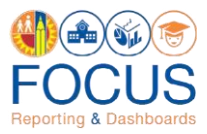

### **Print/Export Reports**

All reports can be printed as displayed on the screen or exported in various available formats.

Note: Clicking the Print icon in the dashboard toolbar will print the entire report landing page, including the tiles.

| <b>()</b> @@@F | OCI    | US Reporting & C | Supporting ec | lucation through data analytics  |               |  |   |   |          |    | €     |
|----------------|--------|------------------|---------------|----------------------------------|---------------|--|---|---|----------|----|-------|
| Operations     |        | Attendance       | More Than a M | eal Norm Enrollment and Staffing | Parent Portal |  | > |   | <u>ش</u> |    | ♠     |
| K-3 Class S    | ize Av | erage and E      | Enrollment    | District View                    |               |  |   | - | 00       | 20 | )(;;) |
|                |        |                  | Î.            |                                  |               |  |   |   |          |    |       |

To print or export the report displayed below the tiles, use the **report toolbar**.

|  |  | Average by Cost Center | - |  |
|--|--|------------------------|---|--|
|  |  | School Year: 2017-2018 |   |  |
|  |  |                        |   |  |
|  |  |                        |   |  |

To print, (1) click the More Tools icon and then (2) click Print.

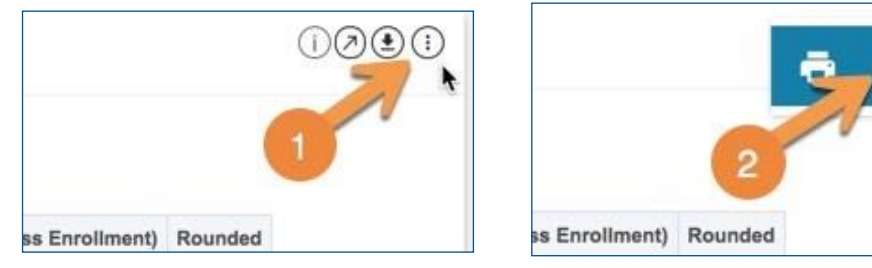

To export, click the Export icon and then select the format, such as PDF, Excel spreadsheet, or CSV file.

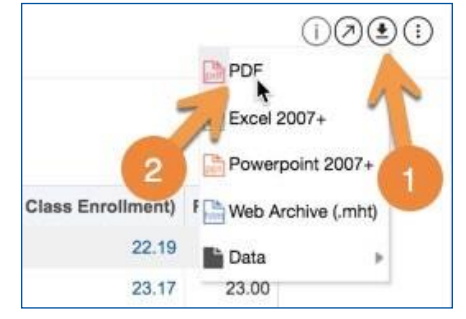

The drill-down reports can be printed or exported. In the report toolbar in the top right of the screen, click **Export** or **More Tools > Print**.

|                | FOCL           | JS Reportin | <sup>ig &amp;</sup> Support | ting educa | tion through             | h dat            | a analytic | S           |                   |                      |                     |  | Ð |
|----------------|----------------|-------------|-----------------------------|------------|--------------------------|------------------|------------|-------------|-------------------|----------------------|---------------------|--|---|
|                |                |             |                             |            |                          |                  |            |             |                   |                      |                     |  |   |
|                |                |             |                             |            | Average b<br>School Year | oy Cla<br>2017-2 | SS<br>1018 |             |                   |                      |                     |  |   |
| Local District | Board District | Campus      | Cost Center                 | School     | Class ID                 | Room             | Teacher    | Grade Level | Total<br>Students | Months in<br>Session | Average by<br>Class |  |   |

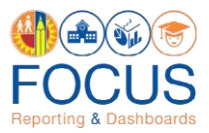

## Appendix A: Norm Enrollment and Staffing Subject Page

The purpose of the Subject Page is to provide a list of all available dashboards within the subject, as well as the related metrics to which users should pay attention.

| <b>€</b> €®®F                  | OCU                   | S Reporting & Supp     | porting education thro               | ough data analytics                     | 3                            |                |                                  |                            |                                                          |                                  | €        |
|--------------------------------|-----------------------|------------------------|--------------------------------------|-----------------------------------------|------------------------------|----------------|----------------------------------|----------------------------|----------------------------------------------------------|----------------------------------|----------|
| Operations                     |                       | Food Services          | Norm Enrollment and Staffing         | Attendance                              | Parent Portal                | More Thar      | n a Meal (                       | Certify                    | Usage Tracking                                           | >                                | <u>n</u> |
|                                |                       | Enrollmen              | t and Staffing                       |                                         |                              |                | Frequently Vie                   | ewed Das                   | hboards 5                                                | 6                                | 016 >    |
| Metrics at a Glan              | ce 🚺                  |                        |                                      |                                         |                              |                | K-3 Class Size                   | Average                    | Norm Enrollment By Board<br>District                     | Norm Enrollment<br>District View | Local    |
| Norm Enrolin                   | ment                  | Teacher Positions      | Counselor Positions                  | Administrator Positions                 | Clerical Position            | ons            | Job Aids & Vi                    | deos 4                     |                                                          | < 1                              | of 3 >   |
| 513,5<br>-6,682 E-Cast En      | 92                    | 17,493                 | 412<br>11 E-Cast Counselor Positions | 968<br>1 E-Cast Administrator Positions | 1,797<br>6 E-Cast Clerical P | 7<br>Positions | Final I                          | Norm Enro<br>on Final Norr | bliment and Staffing<br>n Enrollment and Staffing dashbo | ards                             |          |
|                                |                       |                        |                                      |                                         |                              |                |                                  | Enrollmer<br>on Prelimina  | t and Staffing<br>y Norm Enrollment and Staffing of      | lashboards                       |          |
|                                |                       |                        |                                      |                                         |                              |                |                                  | Staff                      | ing Recommendations                                      | at Elementary Schools            |          |
| Dashboards<br>Final Norm Dashi | boards                | K-3 Class Size Average | Preliminary Norm Dashboards          | 4                                       |                              |                |                                  |                            |                                                          | ∅ ■                              | ŧ        |
| Final Norm Enrol<br>Office V   | Iment Central<br>View | Final Norm Enrollm     | ent Local<br>v View                  | ment Campus Final No                    | rm Staffing HR View          | Final Norm     | n Staffing Central Offic<br>View | e Fina                     | Il Norm Staffing Local District<br>View                  | 3                                |          |
| Final Norm Staffing            | g Campus View         | Final Norm Staffing    | ) Details                            |                                         |                              |                |                                  |                            |                                                          |                                  |          |

| # | DESCRIPTION                                                                                                    |
|---|----------------------------------------------------------------------------------------------------|
| 1 | In the <b>Metrics at a Glance section</b> , review metrics related to the selected subject.                                                                    |
| 2 | Click a <b>tab</b> to view all related available dashboards, and click a <b>dashboard image</b> to open it.                                                    |
| 3 | Click <b>Create Your Report</b> to create one from scratch.                                                                                                    |
| 4 | Download job aids and other norm-related resources in the Job Aids & Videos section.                                                                           |
| 5 | Access the dashboards you visit most often in the <b>Frequently Viewed Dashboards</b> section. Click the arrows to scroll through the list. (Updated nightly.) |
| 6 | Click the <b>Home icon</b> to return to MiSiS Ad Hoc Reporting and Dashboards.                                                                                 |

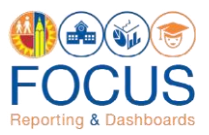

# **Appendix B: Icon Glossary**

Focus displays many icons throughout the application, with the majority in toolbars. Each dashboard consists of multiple sets of toolbars. The **Dashboard Toolbar**, located at the top right corner of the screen, controls the entire dashboard, while the **Component or Report Toolbars** throughout the dashboard control each component individually. In addition to the toolbars, the **Navigation Bar** contains icons to navigate to other screens. See the image below for an example, and refer to this section of the guide for definitions of all icons.

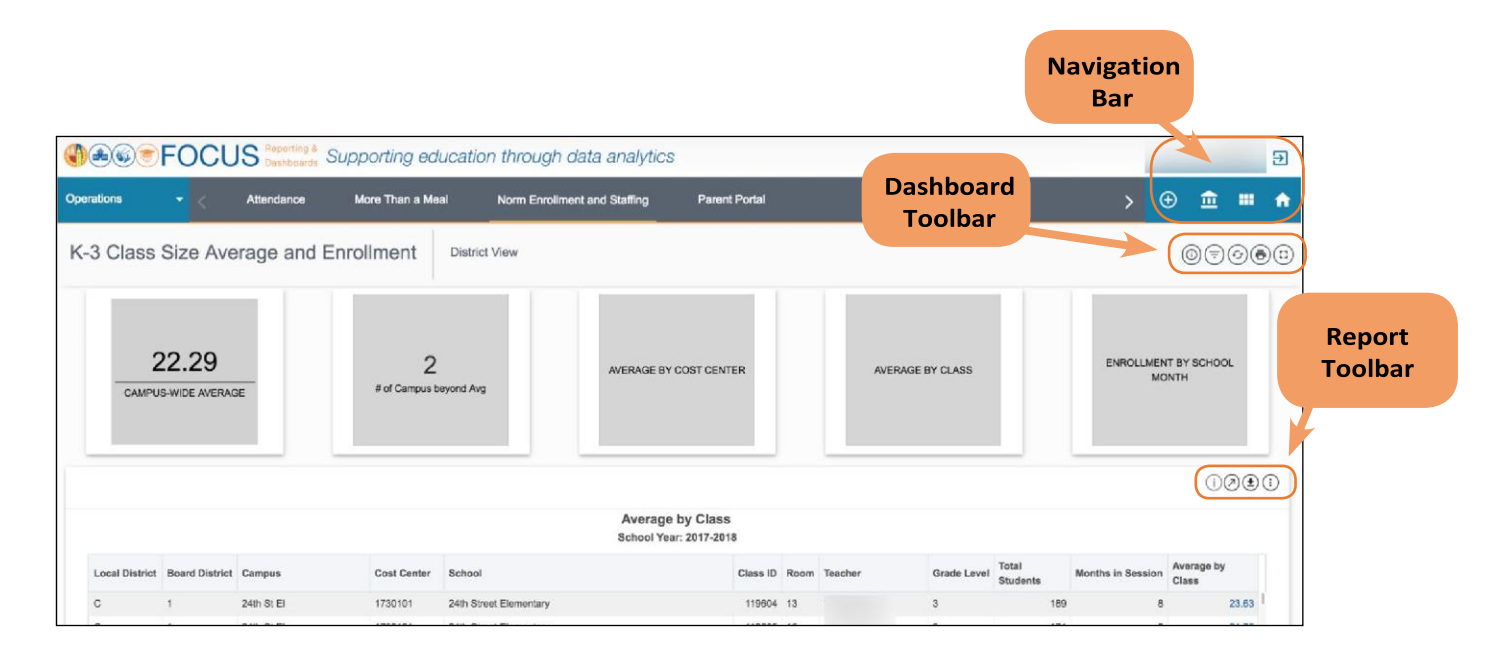

| ICON     | TOOLBAR<br>LOCATION                  | HOVER TEXT         | ACTION PERFORMED                                                                                                    |
|----------|--------------------------------------|--------------------|----------------------------------------------------------------------------------------------------|
| <b>血</b> | Welcome<br>Page                      | Classic View       | Return to the classic look and feel of MiSiS Ad<br>Hoc Reporting and Dashboards.                                                                                                    |
|          | Welcome<br>Page /<br>Subject<br>Page | Search             | Click this button on the Welcome Page to<br>search the entire application. Click this button<br>on the Subject Page to search the displayed<br>Subject.                                                                    |
| •        | Welcome<br>Page /<br>Subject<br>Page | Create Your Report | Create an ad hoc report. It is recommended<br>that only users who have taken the ad hoc<br>reporting in-class training use this feature, as it<br>is not supported as a part of the Meal Counts<br>and Revenue Dashboards. |
| €        | Navigation<br>Bar                    | Logout             | Log out of Focus.                                                                                                    |

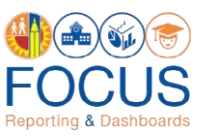

| ICON               | TOOLBAR<br>LOCATION  | HOVER TEXT                | ACTION PERFORMED                                                                                                    |
|--------------------|----------------------|---------------------------|----------------------------------------------------------------------------------------------------|
|                    | Navigation<br>Bar    | Return to Subject<br>Page | Return to the Subject Page you were previously on.                                                                                                    |
| A                  |                      | Return to Welcome<br>Page | Return to the Welcome Page.                                                                                                    |
|                    | Dashboard<br>Toolbar | Info                      | View help information related to the current dashboard.                                                                                                    |
| ( <del>-</del>     |                      | Filter                    | Reveal options for modifying the data<br>displayed on the dashboard. Use the Filters to<br>narrow the set of students displayed in the<br>dashboard. Available filters vary by dashboard. |
| (C)                | -                    | Refresh                   | Refresh the data on the dashboard.                                                                                                    |
|                    |                      | Print                     | Print the dashboard as it is currently displayed on the screen.                                                                                                    |
| (:)                |                      | Full Screen               | Remove the header and display the dashboard full screen.                                                                                                    |
| í                  | Report<br>Toolbar    | Info                      | View help information for the component.                                                                                                    |
| $\bigcirc$         |                      | Refresh                   | Update the data in the component, retaining all filters applied.                                                                                                    |
| $\bigtriangledown$ |                      | Maximize                  | Display the component on the entire browser screen.                                                                                                    |
| <b></b>            |                      | Filter                    | Reveal options for modifying the display of the<br>component; click a filter name to display the<br>list in a different configuration. Available filters<br>vary by component.            |
|                    |                      | Export                    | Export the component to an Excel, CSV, or PDF file.                                                                                                    |

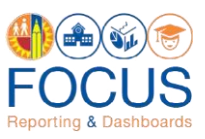

| ICON | TOOLBAR<br>LOCATION  | HOVER TEXT | ACTION PERFORMED                                                                               |
|------|----------------------|------------|------------------------------------------------------------------------------------------------|
|      | Component<br>Toolbar | Print      | Print the component.                                                                           |
|      |                      | Sort       | Click to toggle between sorting the list in the component from best to worst or worst to best. |
|      |                      | View By    | Click to select a different view for the component.                                            |

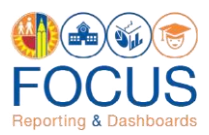

|                 | INSTRUCTIONAL CALENDAR<br>SCHOOL XEAR 2022-23 |           |         |         |      |                 |         |          |            |       |                    |       |              |          |           |          |                 |         |          |    |             |
|-----------------|-----------------------------------------------|-----------|---------|---------|------|-----------------|---------|----------|------------|-------|--------------------|-------|--------------|----------|-----------|----------|-----------------|---------|----------|----|-------------|
|                 |                                               |           |         |         | 5    | CHOOL           |         | C 2022-2 | 23         |       |                    |       |              |          |           |          | Single          | Паск    |          |    | Days        |
| School<br>Month | м                                             | т         | w       | т       | F    |                 | т       | w        | т          | F     | м                  | т     | w            | т        | F         | м        | т               | w       | т        | F  | of<br>Inst. |
| 1               | <b>AUG</b><br>15                              | 16        | 17      | 18      | 19   | 22              | 23      | 24       | 25         | 26    | 29                 | 30    | 31           | SEP<br>1 | 2         | 6        | 6               | 7       | 8        | 9  | 18          |
| 2               | <b>SEP</b><br>12                              | 13        | 14      | 15      | 16   | 19              | 20      | 21       | 22         | 23    | <u>&lt; 26</u><br> | 27    | 28           | 29       | 30        | ост<br>3 | 4               | (5)     | 6        | 7  | 18          |
| 3               | <b>ОСТ</b><br>10                              | 11        | 12      | 13      | 14   | 17              | 18      | 19<br>★  | 20         | 21    | 24                 | 25    | 26           | 27       | 28        | 31       | <b>NOV</b><br>1 | 2       | 3        | 4  | 19          |
|                 | NOV                                           | 8         | 9       | 10      | (11) | 14              | 15      | 16       | 17         | 18    | 21                 | 22    | 23           | 24       | 25        | 28       | 29              | 30      | DEC      | 2  |             |
| 4               | 7                                             |           |         |         |      |                 |         |          |            |       |                    | Thank | sgiving<br>I | g Break  | (<br>     |          |                 |         | 1        |    | 14          |
| 5               | <b>DEC</b><br>5                               | 6         | 7<br>★  | 8       | 9    | 12              | 13      | 14       | 15         | 16    | JAN<br>9           | 10    | 11           | 12       | 13        | (16)     | 17              | 18      | 19       | 20 | 18          |
| 6               | <b>JAN</b><br>23                              | 24        | 25      | 26      | 27   | 30              | 31      | FEB<br>1 | 2          | 3     | 6                  | 7     | 8            | 9        | 10        | 13       | 14              | 15      | 16       | 17 | 20          |
| 7               | <b>FEB</b> 20                                 | 21        | 22      | 23      | 24   | 27              | 28      | MAR<br>1 | 2          | 3     | 6                  | 7     | 8            | 9        | 10        | 13       | 14              | 15<br>★ | 16       | 17 | 18          |
|                 | MAR                                           | 21        | 22      | 23      | 24   | 27              | 28      | 29       | 30         | (31)  | APR                | 4     | 5            | 6        | 7         | 10       | 11              | 12      | 13       | 14 |             |
| 8               | 20                                            |           |         |         |      |                 |         |          |            |       | 3                  | Sp    | ring Br      | reak     |           |          |                 |         |          |    | 14          |
| 9               | <b>APR</b><br>17                              | 18        | 19<br>★ | 20      | 21   | <u>&lt;24</u> > | 25      | 26       | 27         | 28    | <b>MAY</b><br>1    | 2     | 3            | 4        | 5         | 8        | 9               | 10      | 11       | 12 | 18          |
|                 | <b>MAY</b><br>15                              | 16        | 17      | 18      | 19   | 22              | 23      | 24       | 25         | 26    | 29                 | 30    | 31           | JUN<br>1 | 2         | 5        | 6               | 7       | 8        | 9  |             |
| 10              | <b>JUN</b><br>12                              | 13        | 14      | 15      | 16   |                 |         |          |            |       |                    |       |              |          |           |          |                 |         |          |    | 23          |
|                 |                                               |           |         |         |      |                 |         |          |            |       |                    |       |              |          |           |          |                 |         |          |    | 180         |
|                 | Return                                        | rning fro | om Wint | er Brea | k    | 0               | Holiday | /        | $\bigcirc$ | Unass | igned D            | ay    | *            | Accel    | eration I | Day      | <               | > Pupi  | I-Free D | ay |             |

#### **Appendix C: Single Track Instructional Calendar**

#### Whom to Contact for Support

For assistance with questions about the content of the reports, please contact Attendance & Enrollment Section at 213241-2115 or <u>AttendanceEnrollmentSection@lausd.net</u>. In the e-mail's subject line, enter "K-3 Class Size Average" and the school's name and cost center code.

For assistance with technical issues, such as...

- Difficulty accessing the application or dashboards
- Difficulty finding something

Please submit a Service Request to the ITD Help Desk. Enter this URL into your browser:

https://achieve.lausd.net/Page/11176

Scroll down and click **Online Ticket**. In the new window, choose **Request Assistance with MiSiS**. In the Select the Affected Module drop-down menu, select "**MiSiS - Focus Reporting & Dashboards**."